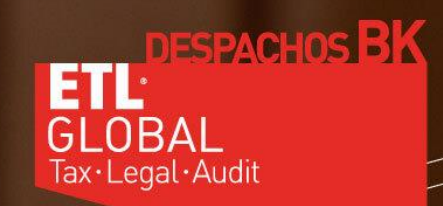

# miconsulta 3600

MANUAL DE USUARIO

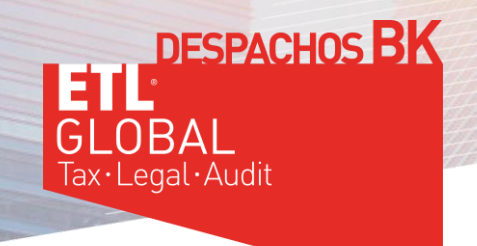

## 1º - HAZ TU PRIMERA CONSULTA Y REGISTRATE:

Para ello solo tienes que escribir tu consulta en el apartado "REALIZA TU PREGUNTA" y pulsar sobre "PREGUNTA AHORA":

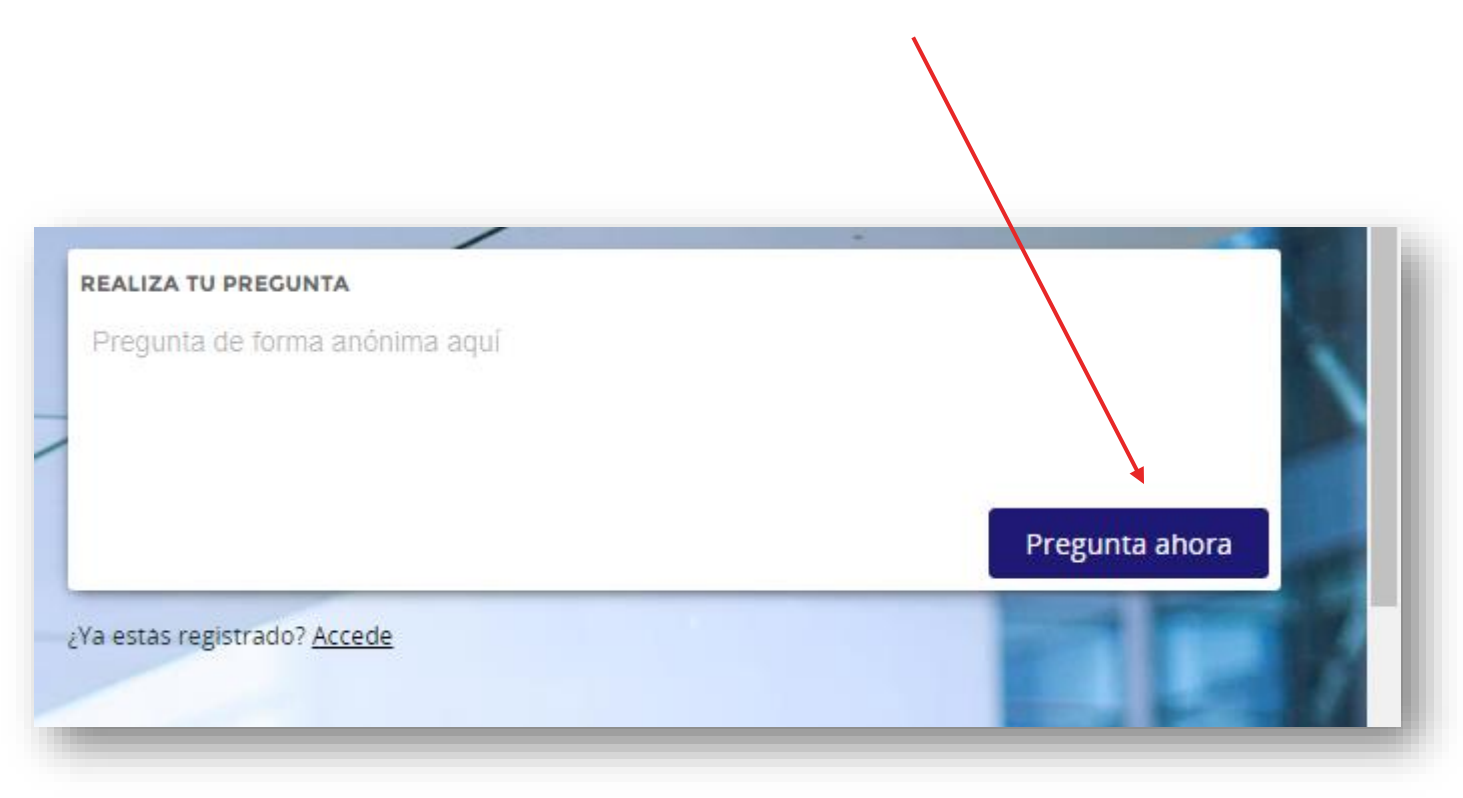

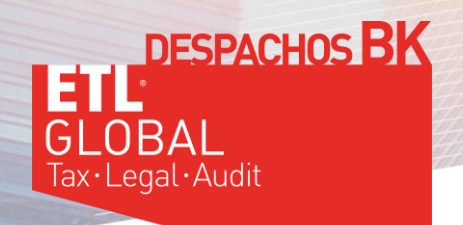

### 2º - ELIGE EL PLAN FREE:

|                                               | 1<br>CONSULTA |
|-----------------------------------------------|---------------|
| Caducidad del bono                            |               |
| Consultas a abogados profesionales            | ×             |
| Preguntas de forma anónima                    | ×             |
| Consultas vía web y app                       | ×             |
| Límite de caracteres                          | 200           |
| Posibilidad de adjuntar archivos              | ×             |
| Acceso a foros                                | ×             |
| Acceso al blog y noticias                     | ×             |
| Acceso a consultas free de otros usuarios     | ×             |
| Acceso a contenidos creados por profesionales | ×             |
| Acceso a grupos premium                       | ×             |
| Ofertas exclusivas premium                    | ×             |
| Ahorro                                        |               |
| PRECIOS                                       | 0€            |
|                                               | Liegir        |

FREE

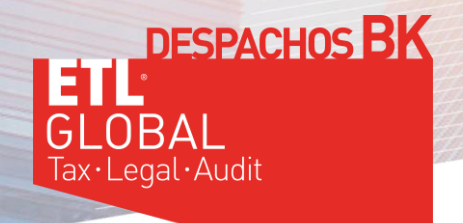

# 3º - ENVÍA TU PRIMERA PREGUNTA Y REGISTRATE:

| pregunta                                                          |
|-------------------------------------------------------------------|
| es restantes                                                      |
|                                                                   |
| a opción si desea que su pregunta no sea pública para el resto de |
|                                                                   |

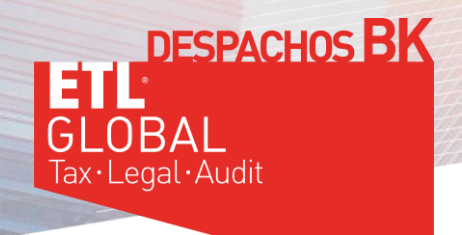

Rellena los datos PERSONALES (mínimo los que aparecen con este símbolo \*), que son los que nos aparecerán a nosotros en el listado de USUARIOS.

Rellena los datos USUARIO (mínimo los que aparecen con este símbolo \*), servirán para que entres en la aplicación.

| TELÉFONO   Datos usuario   NOMBRE USUARIO*   *   EMAIL<br>Escriba su email   REPITA EMAIL<br>Repita su email | NOMBRE                                 | * | APELLIDOS  | * |
|----------------------------------------------------------------------------------------------------|----------------------------------------|---|------------|---|
| Patos usuario<br>NOMBRE USUARIO* * CONTRASEÑA * EMAIL Escriba su email REPITA EMAIL Repita su email *        | TELÉFONO                               | * |            |   |
| EMAIL *<br>Escriba su email *<br>REPITA EMAIL *<br>Repita su email                                           | atos usuario<br>Nombre usuario*        | * | CONTRASEÑA | * |
| REPITA EMAIL *<br>Repita su email                                                                            | <b>EMAIL</b><br>Escriba su email       |   |            | * |
|                                                                                                    | <b>REPITA EMAIL</b><br>Repita su email |   |            | * |

Pulsa "REGÍSTRATE"

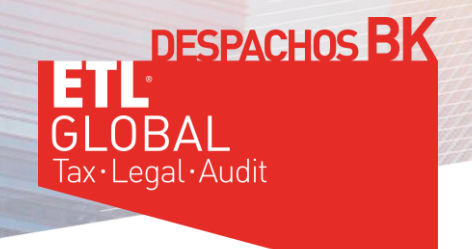

# 4º - LLEGARÁ TU CONSULTA

A nuestro Equipo de abogados, asesores fiscales, asesores laborales y de recursos humanos

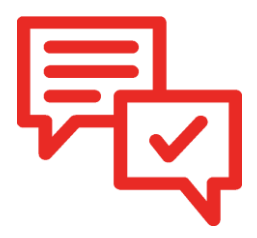

RECIBIRÁS una respuesta en un plazo máximo de 48 h.

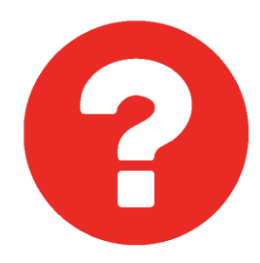

### **iRECUERDA!**

Podrás realizar DOS consultas mensuales GRATUITAS sobre cualquier asunto (al registrarte dispondrás de 24 créditos anuales).

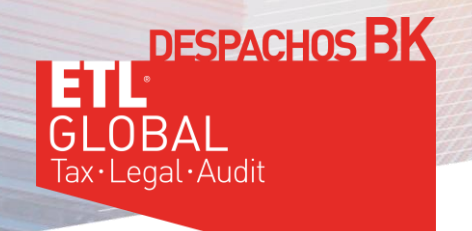

### 5º - SIGUIENTES CONSULTAS:

### PARA LA PRÓXIMA CONSULTA que realices tendrás que pulsar sobre <u>ACCEDE</u>

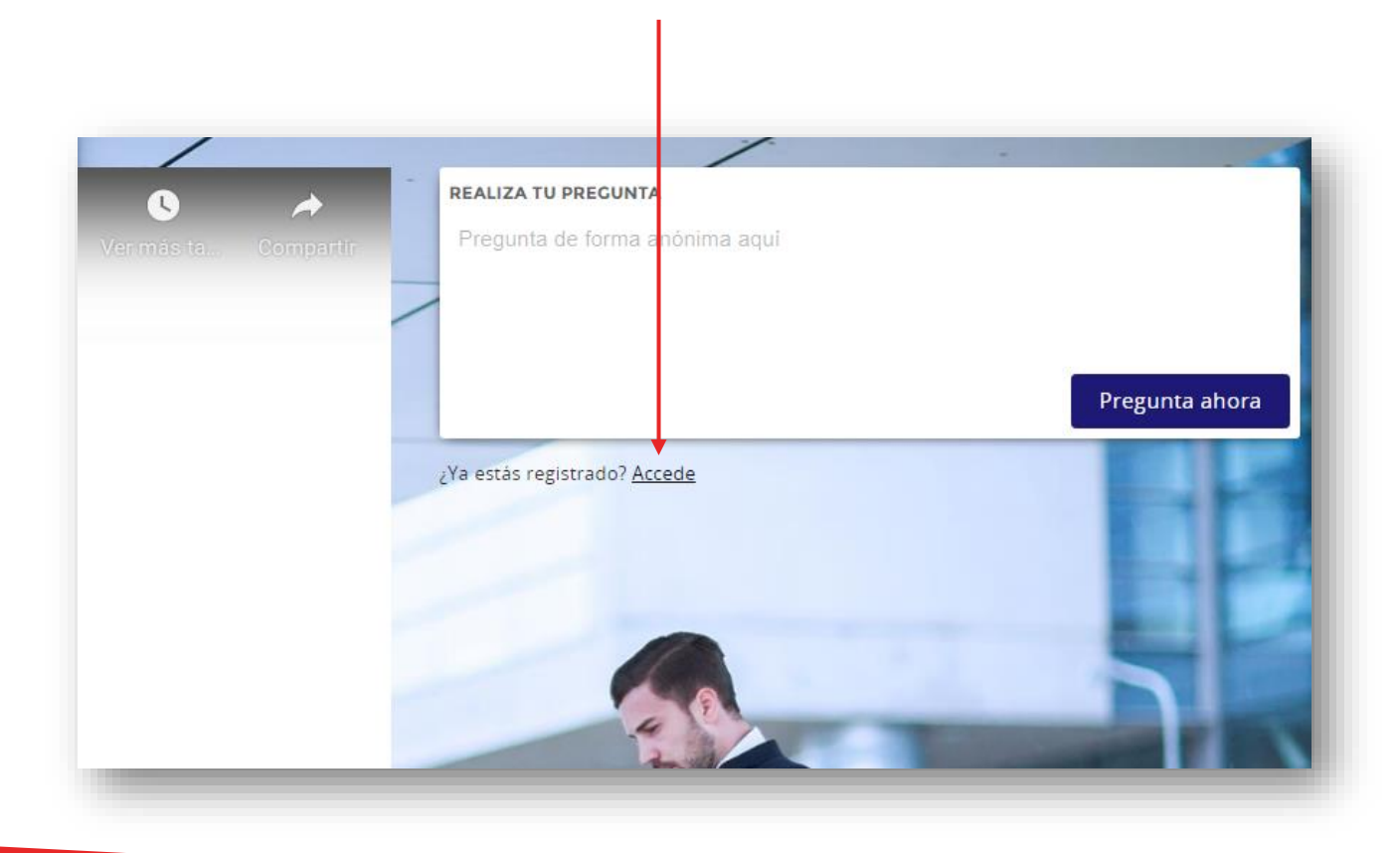

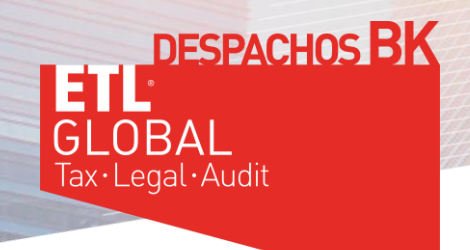

A continuación, introduce tus datos de USUARIO y CONTRASEÑA

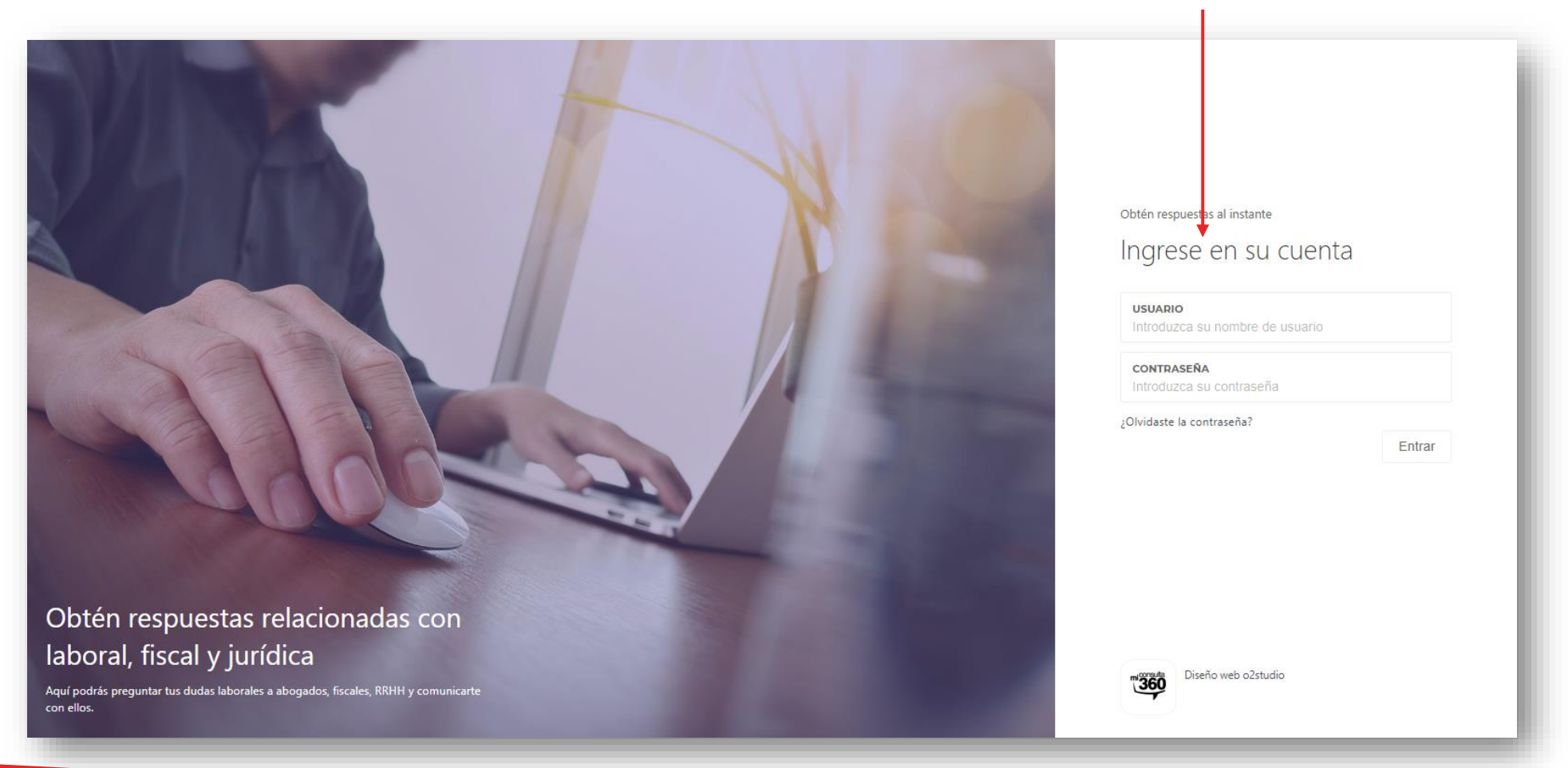

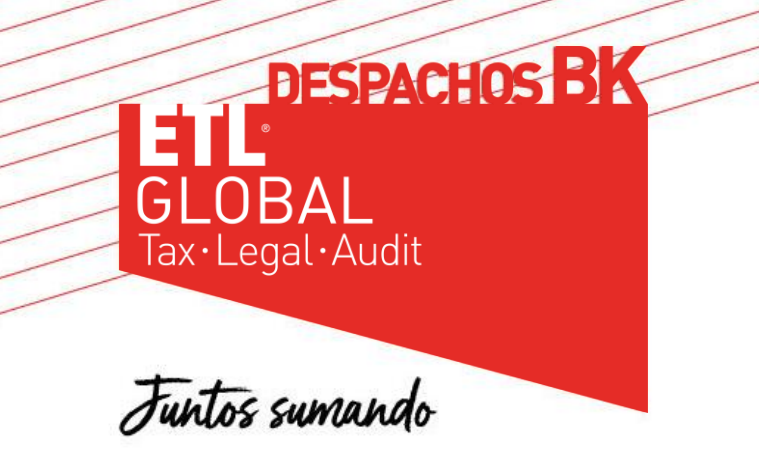

### www.bketl.es

Baleares – Barcelona – Bilbao – Burgos – Canarias – Logroño – Madrid – Miranda de Ebro Oviedo – Vitoria-Gasteiz – Zamora